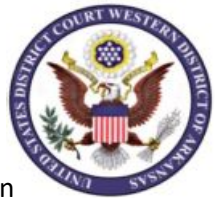

**IMPORTANT** Before you begin, you will need your CCAM number. Ask your probation officer, or call 479-783-6833 and ask for your CCAM number.

Go to www.pay.gov. Your screen should look like this. (The yellow highlighted ARWD was added to the instructions to show where to enter ARWD)

| < → ⊂ ŵ | ■ https://www.pay.gov/public/hor                           | ne                                                 | ▣ … ♡☆                                  | ž <u>↓</u> II\ 🗊 🍭 |  |  |  |  |  |
|---------|------------------------------------------------------------|----------------------------------------------------|-----------------------------------------|--------------------|--|--|--|--|--|
|         | An official website of the United States government Here's | s how you know 🗸                                   |                                         |                    |  |  |  |  |  |
|         | Pay.gov <sup>*</sup>                                       |                                                    | Sign In Create an Accoun                | t                  |  |  |  |  |  |
|         | Explore More Options Find an Agency O                      | online Help ARWD                                   | Search                                  | į.                 |  |  |  |  |  |
|         | Alert Message:<br>Coronavirus (COVID-19) updates           |                                                    | ×                                       |                    |  |  |  |  |  |
|         | The secure way to pay U.S. F.                              | ederal                                             |                                         |                    |  |  |  |  |  |
|         | Government Agencies                                        |                                                    |                                         |                    |  |  |  |  |  |
|         | Many people visit our site to                              |                                                    |                                         |                    |  |  |  |  |  |
|         | Department of Veterans Affairs                             | Small Business Administration                      | United States Coast Guard               |                    |  |  |  |  |  |
|         | Make a VA Medical Care<br>Copayment                        | Make a SBA 1201 Borrower<br>Payment                | Pay a Merchant Mariner User Fee         |                    |  |  |  |  |  |
|         | Did                                                        | Diduction and the state of the state (Former 1301) | Deven have be required U.S. Coast Guard |                    |  |  |  |  |  |

Locate the search box at the top of the screen. Type **ARWD** in the box and click *Search*.
Your search results screen will display the *ARWD Criminal Debt Form* link.

Search Results for "ARWD"

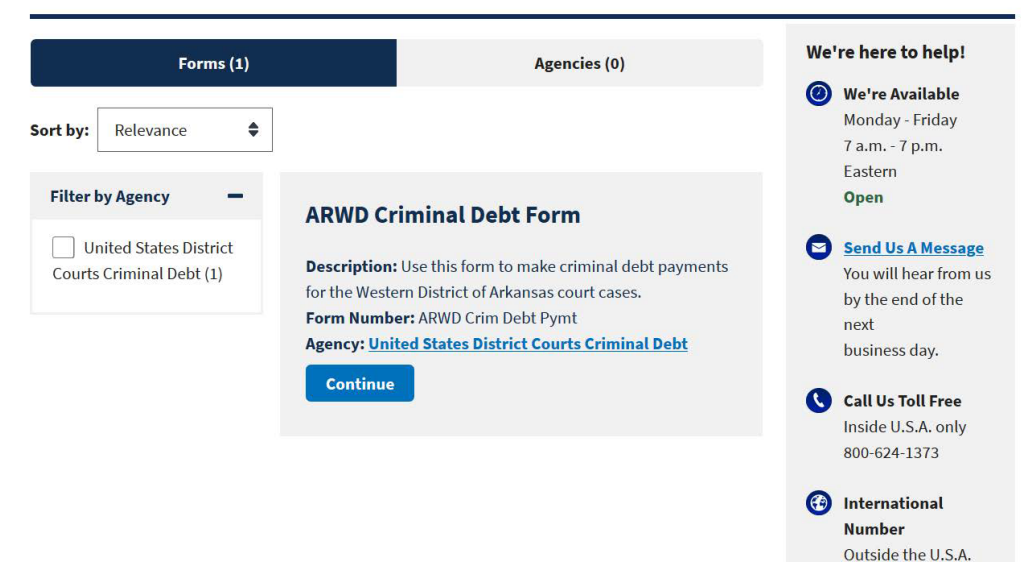

3. Click on Continue to proceed to the next page.

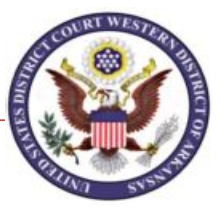

4. Read the information and click "Continue to the Form" to go to the *Criminal Debt Payment* payment form. See example of information added. You will need to enter your own information on this screen.

| Defendant Type:     | Individual          | OBusiness                     |                       |                        |                             |  |  |
|---------------------|---------------------|-------------------------------|-----------------------|------------------------|-----------------------------|--|--|
| Enter Defendant Nam | e Below as it Appe  | ars on Criminal Judgment or l | ndictment/Information | n                      |                             |  |  |
| Defendant Name:     | Makit               | Willie                        | Willie<br>First:      |                        | ~                           |  |  |
|                     | Last:               | First:                        |                       |                        | Middle Initial: Generation: |  |  |
|                     |                     |                               |                       |                        |                             |  |  |
|                     | Business:           | If payment is being made on b | ehalf of a business,  | enter the legal entity | name for the business       |  |  |
| Enter CCAM Number   | as it appears on yo | our payment coupon. See exa   | mple below.           |                        |                             |  |  |
| CCAM Court Case I   | Number:             | DARW 2 16                     | CR ~ 02               | 0023 001               |                             |  |  |
|                     |                     | 1 digit 2 digit               | s 60                  | digits 3 digits        |                             |  |  |
| Example:            |                     | 2.45000000.004                |                       |                        |                             |  |  |
| Court Case Number   |                     | 2:16CR20023-001               |                       |                        |                             |  |  |
| ARW                 |                     | DARW216CR020023001            | Amount Due.           | Due Date.              | Amount Enclosed.            |  |  |
| <u></u>             |                     |                               | 1                     | 1                      | 1                           |  |  |
| Self Pa             | iy 🗌 Thire          | d-Party Paying for the bene   | fit of Willie Makit   |                        |                             |  |  |
| Payer / Account H   | lolder Name: L      | ast: Makit                    | F                     | irst: Willie           |                             |  |  |
|                     | Address:            | 123 Rabbit Hole Lane          | 9                     | 2                      |                             |  |  |
|                     |                     |                               |                       |                        |                             |  |  |
|                     |                     |                               |                       | 1                      |                             |  |  |
| City / State / Zip: |                     | Fort Smith                    | Fort Smith AR V 72949 |                        |                             |  |  |
| Ph                  | one Number:         | (479) 123-4567                | Ext                   |                        | Home 🗸                      |  |  |
| ovmonte ovoording   | \$5 000 00 rocuir   | o o Transaction ID            | Amount of             | this Doumont:          | 0.00                        |  |  |
| ayments exceeding   | \$5,000.00 requir   | e a mansaction iD.            | Amount of             | unis Payment. \$5      | 0.00                        |  |  |
|                     |                     |                               | Т                     | ransaction ID:         |                             |  |  |

If you require assistance completing this form, please contact the Finance Department of the Western District of Arkansas Court Clerk of Court Office by calling (479) 783-6833

5. Enter your CCAM number . If you do not have your CCAM number, please ask your probation officer for it, or call 479-783-6833 and ask for your CCAM number.

6. Enter your name, address, phone number and amount of payment.

7. After entering the amount of the payment, click Continue to be directed to the payment information page shown below. Users may choose to pay using one of two options, via bank account (ACH) or via plastic card (credit, debit or prepaid card).

8. Select your payment method, click Next.

## \* I want to pay with my

- Bank account (ACH)
- Debit or credit card

Next

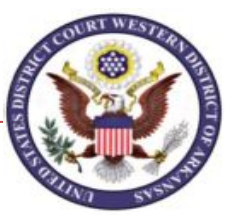

8. When payment information has been entered, click Review and Submit Payment. On the Review & Submit screen, if you would like to receive an email confirmation (recommended), click to check the box, and complete the fields that appear.

Mark the check box authorizing the payment and click the Submit Payment button once.

## \*\*\*IMPORTANT\*\*\*

Allow the payment to process to completion. Do not use your browser buttons to move back to a previous screen; this may result in a duplicate payment being made. Duplicate payment will not be refunded unless it results in an overpayment of the criminal debt ordered.

If you do not receive a *Confirm Payment* screen, close the application. The next day, either check your account statement to see if a payment was made, or you may call the court at (479) 783-6833 and ask for the financial department to confirm whether the payment processed.

- 9. After payment has been submitted, a *Confirm Payment* screen appears with your Tracking ID numbers. The Agency Tracking ID is your receipt number confirming payment. Print off a copy, or write down the Agency Tracking ID.
- 10. If you have made an error in submitting your payment, please contact the Clerk's Office of the U.S. District Court at (479)783-6833 and ask for the financial department.